## MYSCHOOL ONLINE QUICK START GUIDE FIVAY HIGH SCHOOL

- Be at your computer by 7:25am, ready to start your day
- Log in to myPascoConnect at <u>https://launchpad.classlink.com/dsbpc</u>
- Launch Microsoft Office 365

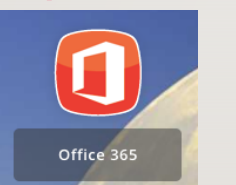

- Click the icon for myLearning to view the courses on your dashboard
- Find your first period class and click to open the course. (You'll do this each period of your mySchool Online

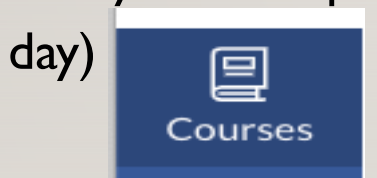

• Find the class Zoom link and join the class lesson. The link may be on the main page or announcements.

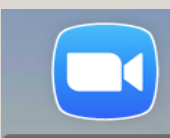

Zoom

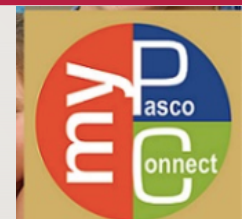

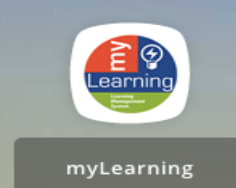

## MYSCHOOL ONLINE SHARED STRATEGIES FOR SUCCESS- FIVAY HIGH SCHOOL

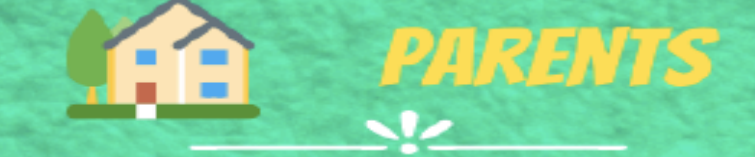

Set up a table and chair with good lighting for your student

Make sure your student is ready to learn by 7:25am each day

Get parent accounts on myStudent & myLearning to monitor student progress

Know your student's teachers and communicate regularly

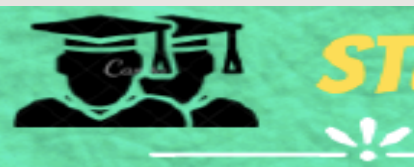

Sign in on-time to every class, every day with your assignments ready

Use best online communication skills; respectful to all

Do your very best work; ask questions; pursue deep understanding; track your progress

Keep a calendar and planner of assignments and due dates

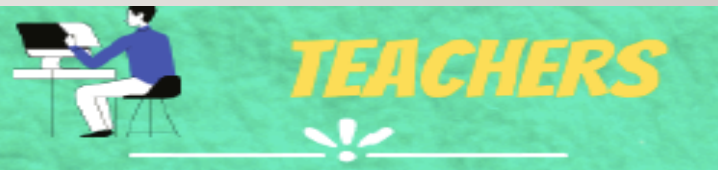

Connect with and engage students in learning each day

Provide direct instruction and independent learning for mastery

Provide meaningful feedback on assignments and promote improvement

Use myLearning messaging to share course information